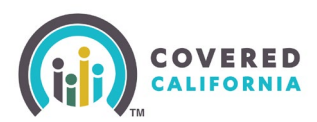

#### **Overview**

This guide is an overview of the Enroller Portal for Agency and Entity users.

## Background

The Enroller Portal enables the following user roles to access their Book of Business, manage and assign delegations, start new applications, and create and export reports: Agency Manager (AM) Level 1 and 2, Authorized Signer (AS), Agent (A) Level 1 and 2, Approved Admin Staff (AAS) Level 1 and 2, Certified Enrollment Counselors (CEC), Plan-Based Enrollers (PBE), Primary Contact (PC), Authorized Contact, and Medi-Cal Managed Care Plan Enroller (MMCPE).

## **Enroller Portal Home page**

The landing page for Agency and Entity users is the *Welcome to your [Agency/Entity] Home Page!* The Agency and Entity landing pages are similar and display the following fuctionality at the top of the page:

| Q, Search                                                                                                    | <b>≜ (2)</b> -    |
|----------------------------------------------------------------------------------------------------|-------------------|
| Home Agency Wy Team V My Profile My Delegations V Resources V                                                         |                   |
| Welcome to your Agency Home Page!<br>Manage your Book of Business, assist your consumers, and more.                   |                   |
| Home Enroller Portal Notifications Notification Archive Agency Book of Business My Book of Business More              | Quick Links       |
| <b>Welcome!</b><br>Explore additional choices by navigating through the tabs on the right or My Reports from the menu | Secure Mailbox    |
|                                                                                                    | Delegation Tool   |
|                                                                                                    | Start Application |
|                                                                                                    | Enroller Toolkits |
|                                                                                                    | My Reports        |
|                                                                                                    |                   |

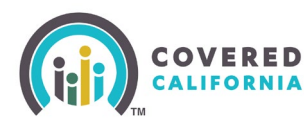

|      | <b>Q</b> Se | arch      |            |                          |             | ê 💽             |
|------|-------------|-----------|------------|--------------------------|-------------|-----------------|
| Home | Agency 🗸    | My Team 🗸 | My Profile | My Delegations $ ullet $ | Resources 🗸 | Home            |
|      |             |           |            |                          |             | My User Profile |
|      |             | Welcor    | ne to yo   | ur Agency H              | ome Page!   | Logout          |

- Search field Allows Agency staff to search for Contacts, Leads, and Accounts
- Notifications bell icon Displays a red number when a pending notification is present
- Notifications may display the following:
  - Alert for Delegation Request Delegation has been assigned
  - o Contract DocuSign Envelope Failed Contract DocuSign failed
  - Delegation Transfer Status Indicates the status of a delegation transfer
  - LiveScan DocuSign Envelope Failed The LiveScan DocuSign failed

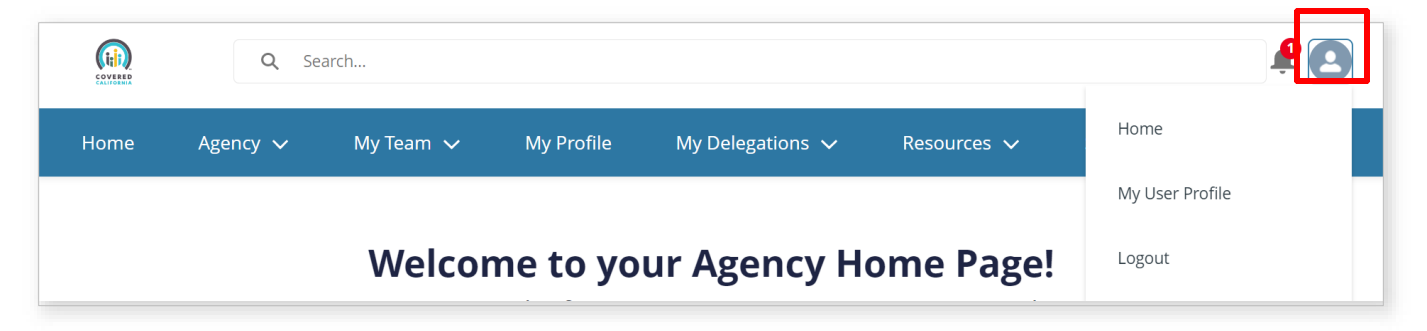

- **Profile icon** Displays a hover-over, logged-in user role. Clicking the icon displays a dropdown with the following options:
  - Home Navigates the user to the Welcome to your Agency Home Page!
  - My User Profile Navigates the user to the My Security Profile page
  - **Logout** Logs the user out of the system

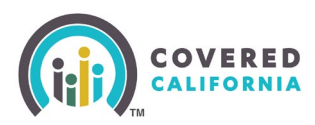

# **Agency Home Page**

AM, AS, A Level 1 and 2, and AAS Level 1 and 2 review information related to the Agency and all of the Agency's associated Agents, Delegates and Consumers; however, the A1 user may only review information related to their Agency, Delegates and Consumers.

| Q Search                                                                                                 | <b>≜ Q</b> -      |
|----------------------------------------------------------------------------------------------------|-------------------|
| Home Agency v My Team v My Profile My Delegations v Resources v                                          |                   |
| Welcome to your Agency Home Page!<br>Manage your Book of Business, assist your consumers, and more.      |                   |
| Home Enroller Portal Notifications Notification Archive Agency Book of Business My Book of Business More | Quick Links       |
| Explore additional choices by navigating through the tabs on the right or My Reports from the menu       | Secure Mailbox    |
|                                                                                                    | Delegation Tool   |
|                                                                                                    | Start Application |
|                                                                                                    | Enroller Toolkits |
|                                                                                                    | My Reports        |
|                                                                                                    |                   |

## Agency Tabs and Dropdown Options

|      | Q Se     | earch     |            |                  |             | <b>≜ (2</b> - |
|------|----------|-----------|------------|------------------|-------------|---------------|
| Home | Agency 🗸 | My Team 🗸 | My Profile | My Delegations 🗸 | Resources 🗸 |               |

Tabs and dropdown options display dynamically based on user role.

- Home Navigates the user to the Welcome to your Agency Home Page!
- Agency Displays for all Agency staff with the following links:

| Home     | Agency 🗸 My         | feam ✓ My Profile My Delegations ✓                                  | Resources 🗸                             |
|----------|---------------------|---------------------------------------------------------------------|-----------------------------------------|
|          | My Agency           |                                                                     |                                         |
|          | Active Delegations  | Welcome to your A                                                   | gency Home Page!                        |
|          | Pending Delegations | Mariage your book of busilless, a                                   | ssist your consumers, and more          |
|          |                     |                                                                     |                                         |
| Agency I |                     | f Business Consumer Enrollments By Me                               | t                                       |
| Agency E | Subsite Locations   | f Business Consumer Enrollments By Me<br>es<br>er Contact Add Chart | T<br>T C' Edit V<br>vane East vane Cu . |

Covered California Outreach and Sales Division <u>OutreachandSales@covered.ca.gov</u>

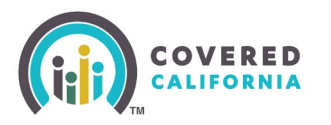

- **My Agency** Navigates all Agency staff to the *View My Agency* page to view information regarding their agency
- **Active Delegations** Navigates the user to the *All Active Delegations* list view on the *Delegations* page to view and manage active delegations
  - Displays for AM Level 1 and 2, A2, AAS Level 1 and 2, and AS users
- **Pending Delegations** Navigates the user to the *All Pending Delegations* list view on the *Delegations* page to view and manage pending delegations
  - Displays for AM Level 1 and 2, A2, AAS, Level 1 and 2, and AS users
- **Subsite Locations** Navigates the user to the *Subsite Location(s)* page to view and manage subsite locations
  - Displays for AM Level 1 and 2, AAS2, and AS users
- Transfer Delegations Navigates the user to the *Transfer Delegations* list view on the *Delegations* page to transfer delegations
  - Displays for AM Level 1 and 2, AAS2, and AS users
- **Agency Delegation History** Navigates the user to the *Agency Delegation History* list view on the *Delegation History* page to view delegation history
  - Displays for AM Level 1 and 2, A2, AAS Level 1 and 2, and AS users

| Q Sea                            | arch                       |                                                              |
|----------------------------------|----------------------------|--------------------------------------------------------------|
| Home Agency 🗸                    | My Team 🗸 🛛 My Profile     | My Delegations 🗸 Resources 🗸                                 |
|                                  | Team List                  |                                                              |
|                                  | Pending Staff Applications | Welcome to your Agency Home Page!                            |
|                                  | Add Agency Manager L1      | hage your book of business, assist your consumers, and more. |
| Enroller Portal Notifications No | Add Agent                  | ok of Business My Book of Business More                      |
| Explore additional cl            | Add Approved Admin Staff   | e tabs on the right or My Reports from the menu              |
|                                  |                            |                                                              |

- **My Team** tab dropdown Displays for all Agency staff with the following links:
  - **Team List** Navigates the user to the *Contacts My Agency Enrollers* page to view Agency team members.
    - Displays for all Agency staff with the exception of Agent level 1
  - **Pending Staff Applications** Navigates the user to the *Leads My Pending Staff Applications* page to view and manage pending staff applications
    - Displays for AM Level 1 and 2 and AS users

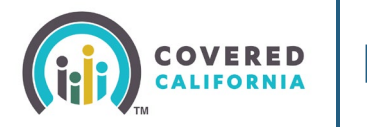

- Add Agency Manager L1 Navigates the user to the Welcome to Covered California – Add Agency Manager Information page to apply for Agency Manager L1
  - Displays for AM2 and AS users
- Add Agent Navigates the user to the *Welcome to Covered California* Add Agent Information page to apply for an agent
  - Displays for AM Level 1 and 2, AAS2, and AS users
- Add Approved Admin Staff Navigates the user to the Welcome to Covered California – Add Approved Admin Staff Information page to add approved admin staff
  - Displays for AM Level 1 and 2 and AS users

|      | Q Se     | arch      |            |                           | <b>≜ @</b> - |
|------|----------|-----------|------------|---------------------------|--------------|
| Home | Agency 🗸 | My Team 🗸 | My Profile | My Delegations $ {igsir}$ | Resources 🗸  |

- **My Profile** tab Navigates users to the *Contact* page to view their profile
  - Displays for all Agency staff

|        | Q Searc            | ch           |               |                       |    | <b>≜ ⊝</b> -                |
|--------|--------------------|--------------|---------------|-----------------------|----|-----------------------------|
| Home   | Agency 🗸           | My Team 🗸    | My Profile    | My Delegations 🗸      | Re | sources 🗸                   |
|        |                    |              |               | My Active Delegations |    |                             |
|        |                    |              | Welco         | My Pending Delegation |    | ncy Home Page!              |
|        |                    | N            | lanage your   | My Delegation History |    | t your consumers, and more. |
| Agency | y Book of Business | My Book of E | Business Cons | umer Enrollments By M | et | Quick Links                 |

- **My Delegations** tab dropdown Displays only for AM Level 1 and 2 and A Level 1 and 2 users. Clicking the drop down displays the following links:
  - **My Active Delegations** Navigates the user to the *Delegations My Active Delegations* page to view and manage active delegations
  - **My Pending Delegations** Navigates the user to the *Delegations My Pending Delegations* page to view and manage pending delegations
  - **My Delegation History** Navigates the user to the *Delegation History My Delegation History* page to view their delegation history

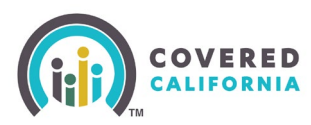

| Г |      | Q Se     | earch     |             |                        |                   | ¥ (                             | 9- |
|---|------|----------|-----------|-------------|------------------------|-------------------|---------------------------------|----|
|   | Home | Agency 🗸 | My Team 🗸 | My Profile  | My Delegations $ullet$ | Resources 🗸       |                                 |    |
|   |      |          |           |             |                        | Enroller Toolkits |                                 |    |
|   |      |          |           | Welco       | ome to your <i>l</i>   | My Reports        | e Page!                         |    |
|   |      |          | N         | lanage your | Book of Business,      | assist your cons  | i <del>su</del> mers, and more. |    |

- **Resources** tab dropdown Displays for all Agency staff with the following links:
  - Enroller Toolkits Navigates the user to the Enrollment Partner Toolkit page
    - Displays for AM Level 1 and 2, A Level 1 and 2, AAS Level 1 and 2, and AS users
  - **My Reports** Navigates the user to the *Reports* page to view, extract and file available reports. The following reports display: *Recent, Created by Me, Private Reports, All Reports. Recent* is the default view.
    - Displays for AM Level 1 and 2, AAS Level 1 and 2, and A Level 1 and 2 users

#### **Agency Dashboard**

The *Welcome to your Agency Home Page!* page displays three tabs on the Agent's dashboard:

- Agency Book of Business tab displays for AM Level 1 and 2, A2, AAS Level 1 and 2 users
  - Clicking the Agency Book of Business tab displays the Agency Book of Business report, allowing Enrollers to view Consumers in their Agency's Book of Business (BoB), apply filters to and edit the Agency's BoB, and save or export the Agency's BoB. Export options include *Formatted* or *Details Only* views
  - Clicking a Consumers name from the *First Name* or *Last Name* columns displays an individual household account or Consumer contact information
- My Book of Business tab displays for AM Level 1 and 2 and A Level 1 and 2 users

|           |                                                                        | Welcome to your Agency Home Page!<br>Manage your Book of Business, assist your consumers, and more. |  |
|-----------|------------------------------------------------------------------------|----------------------------------------------------------------------------------------------------|--|
| Home      | Enroller Portal Notifications                                          | Notification Archive Agency Book of Business <b>My Book of Busines</b> . More                       |  |
|           | eport: Contact Application and Enrollees<br><b>My Book of Business</b> | S C Edit C                                                                                          |  |
| Total Rec | ords                                                                   |                                                                                                    |  |

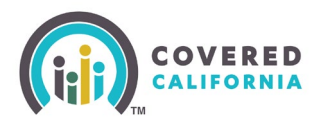

- Clicking the My Book of Business tab displays the My Book of Business report, allowing Enrollers to view Consumers in their BoB, apply filters to and edit their BoB, and save or export their BoB. Export options include Formatted or Details Only views
- Clicking a Consumer name from the *Contact: First Name* or *Contact: Last Name* columns displays an individual household account or Consumer contact information

|                                                                 | Welcome to your Agency Home Page!<br>Manage your Book of Business, assist your consumers, and mo |
|-----------------------------------------------------------------|--------------------------------------------------------------------------------------------------|
| ncy Book of Business My Book of Business Co                     | sumer Enrollments By Metal Tier                                                                  |
| Report: Enrollees Report Type<br>Enrollments by Metal Tier Plan | 🖍 Enable Field Editing 🔍 C 🝸 C Edit 💌                                                            |
| otal Records<br>2                                               | ĺ                                                                                                |
|                                                                 | \$                                                                                               |
| 6                                                               |                                                                                                  |
| 5 4                                                             |                                                                                                  |
| 3                                                               |                                                                                                  |
| 1                                                               |                                                                                                  |
| 0<br>Expanded Bronze                                            | Gold Silver                                                                                      |

- A **Consumer Enrollments By Metal Tier** tab displays for AM Level 1 and 2, AAS Level 1 and 2, AS, A Level 1 and 2. All users except A1 displays all active Health Enrollments for their agency. A1 users display Health Enrollments assigned to them
  - Clicking the Consumer Enrollments by Metal Tier Plan tab displays the Enrollment By Metal Tier Plan Type report, allowing staff to view the number of Consumers delegated to them for each metal tier plan Level. A Consumers by Metal Tier bar graph showing the number of Consumers delegated to the Agency for each metal tier plan Level

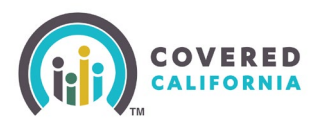

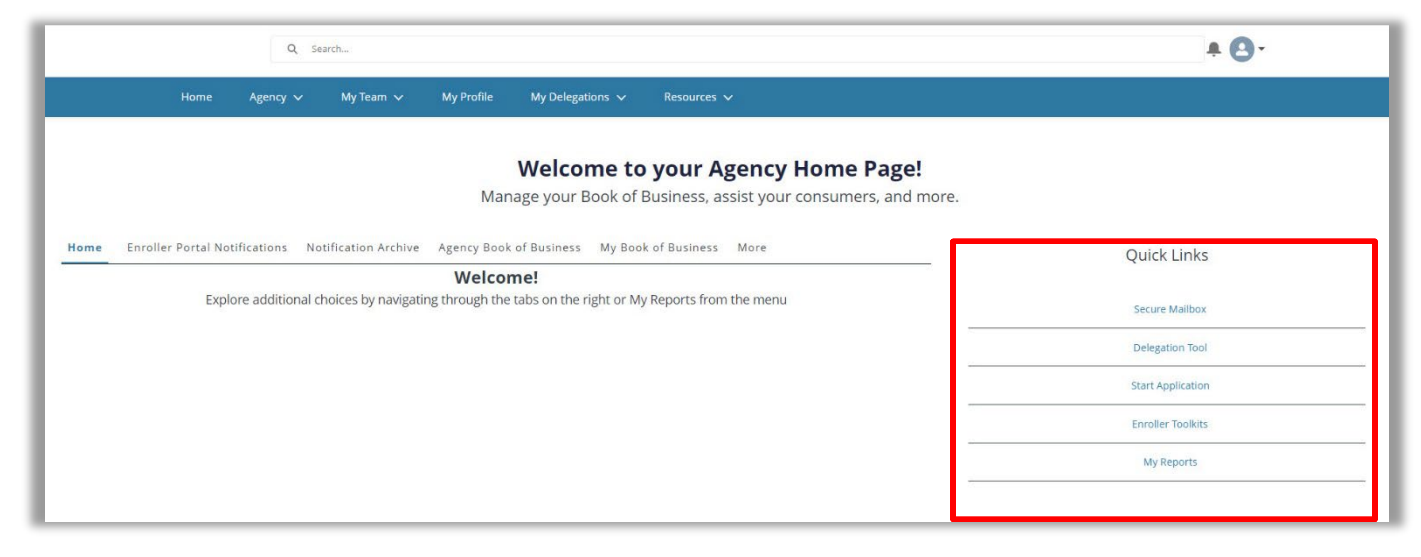

## **Agency Quick Links**

The *Welcome to your Agency Home Page!* page displays a *Quick Links* section containing the following links:

- Secure Mailbox Navigates the user to their Secure Mailbox to view messages
  - o Displays for all Agency staff
- **Delegation Tool** Navigates the user to the *Consumer Delegation* page to delegate an Agent to the case
  - Displays for AM Level 1 and 2 and Agent Level 1 and 2 users
- **Start Application** Navigates the user to the Consumer Home page to start an application for the Consumer
  - Displays for AM Level 1 and 2, A Level 1 and 2 users
    - **Note:** AAS Level 1 and 2 users must start the Consumer application from the Agent contact record.
- Enroller Toolkits Navigates the user to the Enrollment Partner Toolkit page
  - Displays for AM Level 1 and 2, A Level 1 and 2, AAS Level 1 and 2 and AS users
- **My Reports** Navigates the user to the *Reports* page to view, generate, extract or file available reports. The following reports display: *Recent, Created by Me, Private Reports, All Reports. Recent* is the default view.
  - Displays for AS Level 1 and 2, AM Level 1 and 2, A and Level 1 and 2, and AAS users

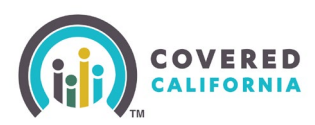

# **Entity Home Page**

The Entity Home page is similar to the Agency Home page with some differences in the tab dropdown options. A Primary Contact (PC) user can review information related to the Entity and all associated Agents, Delegations, and Consumers. Additional Entity roles include: AC, CEC, MMCPE and PBE.

|                                                                                                    | Q Search                                                                                                    |                                                                                             |                                                                                                    |                                                                                                    | A 🖸 -                                                          |
|----------------------------------------------------------------------------------------------------|----------------------------------------------------------------------------------------------------|---------------------------------------------------------------------------------------------|----------------------------------------------------------------------------------------------------|----------------------------------------------------------------------------------------------------|----------------------------------------------------------------|
| Home                                                                                                    | Entity 🗸 My Profile                                                                                                    | My Delegations 🗸 Resou                                                                      | rces 🗸                                                                                                    |                                                                                                    |                                                                |
|                                                                                                    |                                                                                                    | Welco<br>Manage your B                                                                      | ome to your l<br>Book of Business, a                                                                                                    | Entity Home Page!<br>ssist your consumers, and more.                                                                                                    |                                                                |
| oller Portal Notificatio                                                                                                    | n Notification Archive Book o                                                                                                    | f Business Consumers by I                                                                   | Metal Tier Plan                                                                                                    |                                                                                                    | Quick Links                                                    |
| Enroller Porta                                                                                                    | al Notifications                                                                                                    |                                                                                             |                                                                                                    |                                                                                                    | Secure Mailbox                                                 |
|                                                                                                    |                                                                                                    |                                                                                             |                                                                                                    |                                                                                                    |                                                                |
| Notification Id                                                                                                    | Notification                                                                                                    |                                                                                             | eceived Date                                                                                                    | Archive Date                                                                                                    | Delegation Tool                                                |
| Notification Id N-000055                                                                                                    | Nov 6th Training (*^&%*^\$&%                                                                                                    | 2                                                                                           | eceived Date<br>023-11-06                                                                                                    | Archive Date 2023-11-07                                                                                                    | Start Application                                              |
| Notification Id<br>N-000055<br>N-000055                                                                                                    | Novification           Nov 6th Training (*^&%)*^\$&%           Nov 6th Training (*^&%)*^\$&%                                                                                                    | 2                                                                                           | eceived Date<br>023-11-06<br>023-11-06                                                                                                    | Archive Date 2023-11-07 2023-11-07                                                                                                    | Delegation Tool Start Application                              |
| Notification Id           N-000055           N-000055           N-000055                                                                                                    | Notification           Nov 6th Training (*^&%*^\$&%           Nov 6th Training (*^&%*^\$&%           Nov 6th Training (*^&%*^\$&%                                                                                                    | 2                                                                                           | eceived Date<br>023-11-06<br>023-11-06<br>023-11-06                                                                                                    | Archive Date           2023-11-07           2023-11-07           2023-11-07                                                                                                    | Delegation Tool Start Application Enroller Toolkits            |
| Notification Id           N-000055           N-000055           N-000055           N-000055           N-000055           N-000055                                                                                                    | Notification Nov 6th Training (*^&%**5&% Nov 6th Training (*^&%**5&% Nov 6th Training (*^&%**5&% Nov 6th Training (*^&%**5&% Enroller Portal User Survey                                                                                                    | 2<br>2<br>2<br>2<br>2<br>2<br>2                                                             | eceived Date<br>023-11-06<br>023-11-06<br>023-11-06<br>023-11-06                                                                                                    | Archive Date           2023-11-07           2023-11-07           2023-11-07           2023-11-07                                                                                                    | Delegation Tool Start Application Enroller Toolkits My Reports |
| Notification Id           N-000055           N-000055           N-000055           N-000055           N-000049           N-000049                                                                                                    | Notification           Nov 6th Training (*^6.%**58.%           Nov 6th Training (*^6.%**58.%           Nov 6th Training (*^6.%**58.%           Enroller Portal User Survey           Enroller Portal User Survey                                                                                                    | 2<br>2<br>2<br>2<br>2<br>2<br>2<br>2<br>2<br>2<br>2                                         | eceived Date 023-11-06 023-11-06 023-11-06 023-11-06 023-11-06 023-11-06 023-11-06                                                                                                    | Archive Date           2023-11-07           2023-11-07           2023-11-07           2023-11-07           2023-11-07           2023-11-07                                                                                                    | Delegation Tool Start Application Enroller Toolkits My Reports |
| Notification Id           N-000055           N-000055           N-000055           N-000055           N-000049           N-000049           N-000049                                                                                                    | Notification Nov 6th Training (*^&%*^\$&% Nov 6th Training (*^&%*^\$&% Nov 6th Training (*^&%*^\$&% Nov 6th Training (*^&%*^\$&% Enroller Portal User Survey Enroller Portal User Survey Enroller Portal User Survey                                                                                                    | 2<br>2<br>2<br>2<br>2<br>2<br>2<br>2<br>2<br>2<br>2<br>2<br>2<br>2<br>2<br>2<br>2<br>2<br>2 | eceived Date<br>023-11-06<br>023-11-06<br>025-11-06<br>025-11-06<br>025-11-06<br>025-11-06<br>025-11-06<br>025 | Archive Date           2023-11-07           2023-11-07           2023-11-07           2023-11-07           2023-11-07           2023-11-07           2023-11-07                                                                                                    | Delegation Tool Start Application Enroller Toolkits My Reports |
| Netification Id           N-000055           N-000055           N-000055           N-000049           N-000049           N-000049           N-000049           N-000049                                                                                                | Notification           Nov 6th Training (**&%**&%           Nov 6th Training (**&%**&%           Nov 6th Training (**&%**&%           Enroller Portal User Survey           Enroller Portal User Survey           Enroller Portal User Survey           Enroller Portal User Survey           Enroller Portal User Survey           Enroller Portal User Survey                                                                                                    | 2<br>2<br>2<br>2<br>2<br>2<br>2<br>2<br>2<br>2<br>2<br>2<br>2<br>2<br>2<br>2<br>2<br>2<br>2 | eceived Date<br>223-11-06<br>223-11-06<br>223-11-06<br>223-11-06<br>223-11-06<br>223-11-06<br>223-11-06<br>223-11-06                                                                                                    | Archive Date           2023-11-07           2023-11-07           2023-11-07           2023-11-07           2023-11-07           2023-11-07           2023-11-07           2023-11-07           2023-11-07           2023-11-07                                                                                                    | Delegation Tool Start Application Enroller Toolkits My Reports |
| Netification Id           N-000055           N-000055           N-000055           N-000049           N-000049           N-000049           N-000049           N-000049           N-000049           N-000049           N-000049                                       | Notification           Nov 6th Training (**&%**&%           Nov 6th Training (**&%**&%           Nov 6th Training (**&%**&%           Enroller Portal User Survey           Enroller Portal User Survey           Enroller Portal User Survey           Enroller Portal User Survey           Enroller Portal User Survey           Enroller Portal User Survey           Enroller Portal User Survey           Enroller Portal User Survey                                          | 2<br>2<br>2<br>2<br>2<br>2<br>2<br>2<br>2<br>2<br>2<br>2<br>2<br>2<br>2<br>2<br>2<br>2<br>2 | eceived Date<br>223-11-06<br>223-11-06<br>223-11-06<br>223-11-06<br>223-11-06<br>223-11-06<br>223-11-06<br>223-11-06<br>223-11-06                                                                                                    | Archive Date           2023-11-07           2023-11-07           2023-11-07           2023-11-07           2023-11-07           2023-11-07           2023-11-07           2023-11-07           2023-11-07           2023-11-07           2023-11-07           2023-11-07           2023-11-07                                           | Delegation Tool Start Application Enroller Toolkits My Reports |
| Notification Id           N-000055           N-000055           N-000055           N-000049           N-000049           N-000049           N-000049           N-000049           N-000049           N-000049           N-000049           N-000049           N-000053 | Notification           Nov 6th Training (**&%**\$&%           Nov 6th Training (**&%**\$&%           Nov 6th Training (**&%**\$&%           Enroller Portal User Survey           Enroller Portal User Survey           Enroller Portal User Survey           Enroller Portal User Survey           Enroller Portal User Survey           Enroller Portal User Survey           Enroller Portal User Survey           Enroller Portal User Survey           Notification For Testing | 2<br>2<br>2<br>2<br>2<br>2<br>2<br>2<br>2<br>2<br>2<br>2<br>2<br>2<br>2<br>2<br>2<br>2<br>2 | eceived Date<br>223-11-06<br>223-11-06<br>223-11-06<br>223-11-06<br>223-11-06<br>223-11-06<br>223-11-06<br>223-11-06<br>223-11-06<br>223-11-06<br>223-11-06                                                                                                    | Archive Date           2023-11-07           2023-11-07           2023-11-07           2023-11-07           2023-11-07           2023-11-07           2023-11-07           2023-11-07           2023-11-07           2023-11-07           2023-11-07           2023-11-07           2023-11-07           2023-11-07           2023-11-07 | Delegation Tool Start Application Enroller Toolkits My Reports |

### **Entity Tabs and Dropdown Options**

Tabs and dropdown options dynamically display based on user role.

| (trit) | ٩        | Search    |            |             | <b>≜ O</b> - |
|--------|----------|-----------|------------|-------------|--------------|
| Home   | Entity 🗸 | My Team 🗸 | My Profile | Resources 🗸 |              |

- Home Navigates the user to the Welcome to your Entity Home Page!
- **Entity** Displays for all Entity staff. Entity dropdown options display for PC and AC users only

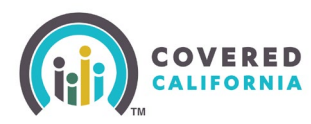

|               | Q               | Search             |                     |             |                |             |         |                   | <b>+ 0</b> - |
|---------------|-----------------|--------------------|---------------------|-------------|----------------|-------------|---------|-------------------|--------------|
| Home          | Entity 🗸        | My Team 🗸          | My Profile Re:      | sources 🗸   |                |             |         |                   |              |
|               | My Entity       |                    |                     |             |                |             |         |                   |              |
|               | Active Dele     | gations            | Welcom              | ne to yo    | our Entit      | y Home      | e Pa    | ge!               |              |
|               | Pending De      | legations          | Manage your Boo     | ok of Busin | ess, assist ye | our consui  | ners, a | and more.         |              |
| Book of       |                 | ations             | tal Tier Plan       |             |                |             |         | Quick Links       |              |
|               |                 | elegations         | er Contact          | Q 🏶 Add     | Chart 🛛 🔻 G    | Edit        |         | Secure Mailbox    |              |
| Total Re<br>9 | Entity Deleg    | ation History      |                     |             |                |             |         | Enroller Toolkits | 19           |
| Enroller      | Contact 🕇 💌     | CalHEERS Case ID ↑ | Year of Application | First Name  | Middle Name 💌  | Last Name 💌 | Cust    | My Reports        |              |
| colin-CAI     | E-Coun coun (1) | 5193228077 (1)     | 2023                | Shaan       | -              | Mathur      |         | -                 |              |
| kane rich     | ardson (8)      | - (3)              | 2023                | Andy        | -              | Reed        |         |                   |              |
|               |                 |                    | 2023                | HdBeQrDq    | -              | KIRhurQH    |         |                   |              |
|               |                 |                    | 2023                | IQIdAGyx    |                | RYUqfdJO    |         |                   |              |
|               |                 | 5193224695 (1)     | 2023                | DULL        |                | ONE         |         |                   |              |

- **My Entity** Navigates the user to the *View My Entity* page to view the entity account information
- **Active Delegations** Navigates the user to the *All Active Delegations* list view on the *Delegations* page to view and manage active delegations
- **Pending Delegations** Navigates the user to the *All Pending Delegations* list view on the *Delegations* page to view and manage pending delegations
- **Subsite Locations** Navigates the user to the *Subsite Location(s)* page to view locations for subsites
- **Transfer Delegations** Navigates the user to the *Transfer Delegations* list view on the *Delegations* page to transfer delegations
- Entity Delegation History Navigates the user to the *Entity Delegation History* list view on the *Delegation History* page to view delegation history

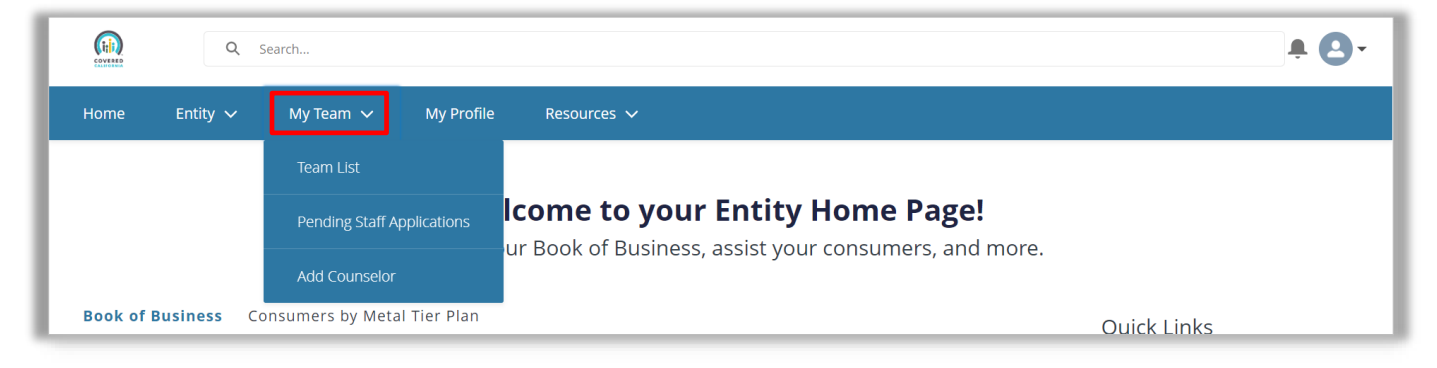

• **My Team** – Displays the following options for PC and AC users:

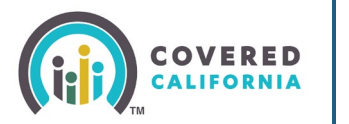

- **Team List** Navigates the user to the *Contacts My Entity Staff* page to view all entity staff
- **Pending Staff Applications** Navigates the user to the *Leads My Pending Staff Applications* page to view and manage staff applications
- Add Counselor Navigates the user to the Add Counselor Information page to add a Counselor
- My Profile tab Navigates Entity staff to the Contact page to view their profile

| COMIN | ٩          | Search    |            | . <b>≜ (</b> ]- |
|-------|------------|-----------|------------|-----------------|
| Hom   | e Entity 🗸 | My Team 🗸 | My Profile | Resources 🗸     |

• **My Delegations** tab – Displays the following links for Counselors:

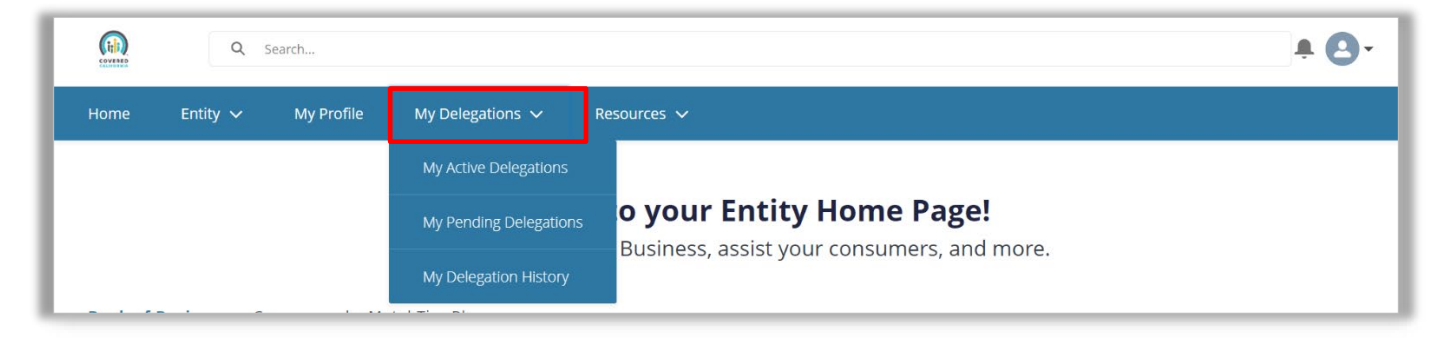

- **My Active Delegations** Navigates the user to the *My Active Delegations* list view on the *Delegations* page to view active delegations
- **My Pending Delegations** Navigates the user to the *My Pending Delegations* list view on the *Delegations* page to view pending delegations
- My Delegation History Navigates the user to the *My Delegation History* list view on the *Delegation History* page to view the delegation history
- **Resources** Displays for all Entity staff

|   |      | C        | λ Search                   |                       |                   | <b># ⊡</b> -                     |
|---|------|----------|----------------------------|-----------------------|-------------------|----------------------------------|
| + | lome | Entity 🥆 | <ul> <li>My Pro</li> </ul> | file My Delegations 🗸 | Resources 🗸       |                                  |
|   |      |          |                            |                       | Enroller Toolkits |                                  |
|   |      |          |                            | Welcon                | My Reports        | ntity Home Page!                 |
|   |      |          |                            | Manage vour Bo        | OK OF DUSINESS.   | assist vour consumers, and more. |

• Enroller Toolkits – Navigates the user to the Enrollment Partner Toolkit page to access additional resources

**Enroller Portal Overview Guide** 

 My Reports – Navigates the user to the *Reports Recent* page to view and generate reports

### **Entity Dashboard**

The *Welcome to your Entity Home Page!* page displays the below tabs for the PC, AC, and Counselors:

• An Enroller Portal Notification tab:

COVERED

- Clicking the Enroller Portal Notification tab displays the Counselor's active notifications sent by the Distribution Services Communications Team. The most recent notification displays at the top of the list.
- Clicking a link from the *Notification* column displays a popup with the notification details

| S Enroller Porta | al Notifications             |               |              |
|------------------|------------------------------|---------------|--------------|
| Notification Id  | Notification                 | Received Date | Archive Date |
| N-000055         | Nov 6th Training (*^&%*^\$&% | 2023-11-06    | 2023-11-07   |
| N-000055         | Nov 6th Training (*^&%*^\$&% | 2023-11-06    | 2023-11-07   |
| N-000055         | Nov 6th Training (*^&%*^\$&% | 2023-11-06    | 2023-11-07   |
| N-000049         | Enroller Portal User Survey  | 2023-11-06    | 2023-11-07   |
| N-000049         | Enroller Portal User Survey  | 2023-11-06    | 2023-11-07   |
| N-000049         | Enroller Portal User Survey  | 2023-11-06    | 2023-11-07   |
| N-000049         | Enroller Portal User Survey  | 2023-11-06    | 2023-11-07   |
| N-000054         | demo test                    | 2023-11-06    | 2023-11-07   |
| N-000053         | Notification For Testing     | 2023-11-06    | 2023-11-07   |
| N-000052         | All Entity Users Open Survey | 2023-11-06    | 2023-11-08   |

- A Notification Archive tab:
  - Clicking the Notifications Archive tab displays a list of the Counselor's archived notifications sent by the Distribution Services Communications Team. The most recent notification displays at the top of the list.
  - Clicking a link from the Notifications column displays a popup with the notification details.

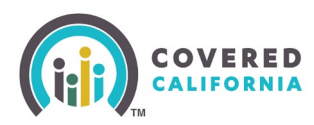

| Notification Id | Notification           | Received Date | Archive Date |
|-----------------|------------------------|---------------|--------------|
| N-000031        | Thursday testing       | 2023-11-02    | 2023-11-03   |
| N-000011        | Notifica               | 2023-10-30    | 2023-10-31   |
| N-000010        | training demo 1        | 2023-10-30    | 2023-10-31   |
| N-000000        | Home Page Notification | 2023-10-24    | 2023-10-26   |

- An Entity Book of Business tab:
  - Clicking the Entity Book of Business tab displays the My Book of Business report, allowing Enrollers to view Consumers in their BoB, apply filters to and edit their BoB, and save or export their BoB. Export options include Formatted or Details Only views
  - Clicking a Consumer's name from the Contact: *First Name* or Contact: *Last Name* columns displays an individual household account or Consumer contact information

|                                                                                | Welcome to your Entity Home Page!<br>Manage your Book of Business, assist your consumers, and more. |
|--------------------------------------------------------------------------------|----------------------------------------------------------------------------------------------------|
| Entity Book of Busines Consumers by Metal Tier Plan                            |                                                                                                    |
| Report: Contact Application and Enrollees Book of Business by Enroller Contact | Q & Add Chart C <sup>1</sup> Edit                                                                   |

**Note**: For Counselors, a **My Book of Business** tab displays instead, automatically filtered to Consumers with active delegations along with Consumer, application, eligibility, and enrollment details.

|   | Home    | Enroller Portal Notifications                                    | Notifications Archive | My Book of Business | Consumer Enrollments by Metal Tier |
|---|---------|------------------------------------------------------------------|-----------------------|---------------------|------------------------------------|
| L |         | Report: Contact Application and Enrollees<br>My Book of Business | 5                     | ٩                   | Add Chart 🝸 C <sup>4</sup> Edit 💌  |
|   | Total R | ecords                                                           |                       |                     |                                    |

• A Consumers by Metal Tier Plan tab:

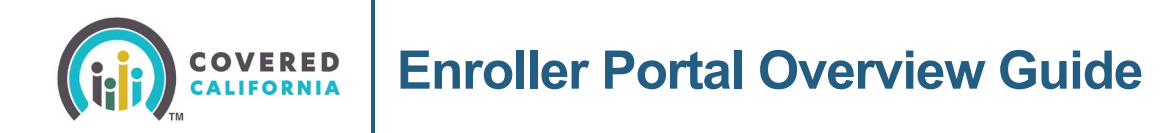

• Clicking the **Consumers by Metal Tier Plan** tab displays the *Enrollment By Metal Tier Plan Type* report, allowing Staff to view the number of Consumers delegated to them for each metal tier plan Level. A Consumers by Metal Tier bar graph is also available

### **Entity Quick Links**

The *Welcome to your Entity Home Page!* displays a *Quick Links* section. The links displayed are based on user role. The *Quick Links* section may contain the following links:

|                                                                                                    | Q Search                                                                                                    |                                                                                                    |                                                                                                    | * <b>O</b> -                                         |
|----------------------------------------------------------------------------------------------------|----------------------------------------------------------------------------------------------------|----------------------------------------------------------------------------------------------------|----------------------------------------------------------------------------------------------------|------------------------------------------------------|
| Ноте                                                                                                    | Entity 🗸 My Profile My Delega                                                                                                    | ations 🗸 Resources 🗸                                                                                                    |                                                                                                    |                                                      |
|                                                                                                    |                                                                                                    | Welcome to you<br>Manage your Book of Busines                                                                                                    | IF Entity Home Page!<br>is, assist your consumers, and more.                                                                                                    |                                                      |
| ller Portal Notification                                                                                                    | n Notification Archive Book of Busines                                                                                                    | s Consumers by Metal Tier Plan                                                                                                    |                                                                                                    | Quick Links                                          |
| Enroller Porta                                                                                                    | al Notifications                                                                                                    |                                                                                                    |                                                                                                    | Secure Mailbox                                       |
| 10 1 ( an P ( b) 1 ( c) a                                                                                                    |                                                                                                    |                                                                                                    |                                                                                                    | Delevative Text                                      |
| Notification Id                                                                                                    | Notification                                                                                                    | Received Date                                                                                                    | Archive Date                                                                                                    | Delegation (do)                                      |
| N-000055                                                                                                    | Notification Nov 6th Training (*^&%*^\$&%                                                                                                    | 2023-11-06                                                                                                    | 2023-11-07                                                                                                    |                                                      |
| N-000055<br>N-000055                                                                                                    | Notification           Nov 6th Training (*^&%*^\$&%           Nov 6th Training (*^&%*^\$&%                                                                                                    | 2023-11-06<br>2023-11-06                                                                                                    | 2023-11-07<br>2023-11-07                                                                                                    | Start Application                                    |
| Notification Id<br>N-000055<br>N-000055<br>N-000055                                                                                                    | Notification           Nov 6th Training (*^&6%*^\$8%           Nov 6th Training (*^&6%*^\$8%           Nov 6th Training (*^&6%*^\$8%)                                                                                                    | Received Date           2023-11-06           2023-11-06           2023-11-06                                                                                                    | Archive Date           2023-11-07           2023-11-07           2023-11-07           2023-11-07                                                                                                    | Enroller Toolkits                                    |
| Notification Id<br>N-000055<br>N-000055<br>N-000055<br>N-000049                                                                                                    | Notification           Nov 6th Training (*^6.56**58.%           Nov 6th Training (*^6.56**58.%           Nov 6th Training (*^6.%*58.%           Enroller Portal User Survey                                                                                                    | Received Date           2023-11-06           2023-11-06           2023-11-06           2023-11-06                                                                                                    | Archive Date           2023-11-07           2023-11-07           2023-11-07           2023-11-07           2023-11-07                                                                                                    | Enroller Toolkits My Reports                         |
| Notification Id N-000055 N-000055 N-000055 N-000049 N-000049                                                                                                    | Notification           Nov 6th Training (*^&%*^\$&%           Nov 6th Training (*^&%*^\$&%           Nov 6th Training (*^&%*^\$&%           Enroller Portal User Survey           Enroller Portal User Survey                                                                                                    | Received Date           2023-11-06           2023-11-06           2023-11-06           2023-11-06           2023-11-06           2023-11-06                                                                                                    | Archive Date           2023-11-07           2023-11-07           2023-11-07           2023-11-07           2023-11-07                                                                                                    | Start Application<br>Enroller Toolkits<br>My Reports |
| Notification Id N-000055 N-000055 N-000055 N-000049 N-000049 N-000049 N-000049                                                                                                    | Notification           Nov 6th Training (*^&%*^\$&%           Nov 6th Training (*^&%*^\$&%           Nov 6th Training (*^&%*^\$&%           Enroller Portal User Survey           Enroller Portal User Survey           Enroller Portal User Survey           Enroller Portal User Survey                                                                                                    | Received Date           2023-11-06           2023-11-06           2023-11-06           2023-11-06           2023-11-06           2023-11-06           2023-11-06                                                                                                    | Archive Date           2023-11-07           2023-11-07           2023-11-07           2023-11-07           2023-11-07           2023-11-07           2023-11-07                                                                                                    | Start Application<br>Enroller Toolkits<br>My Reports |
| Notification Id           N-000055           N-000055           N-000055           N-000049           N-000049           N-000049           N-000049           N-000049           N-000049                    | Notification           Nov 6th Training (*^&&**5&*           Nov 6th Training (*^&&**5&*           Nov 6th Training (*^&&**5&*           Enroller Portal User Survey           Enroller Portal User Survey           Enroller Portal User Survey           Enroller Portal User Survey           Enroller Portal User Survey           Enroller Portal User Survey           Enroller Portal User Survey                                                                                                    | Received Date           2023-11-06           2023-11-06           2023-11-06           2023-11-06           2023-11-06           2023-11-06           2023-11-06           2023-11-06                                                                                     | Archive Date           2023-11-07           2023-11-07           2023-11-07           2023-11-07           2023-11-07           2023-11-07           2023-11-07           2023-11-07           2023-11-07                                                                                                    | Start Application<br>Enroller Toolkits<br>My Reports |
| Notification Id           N-000055           N-000055           N-000055           N-000049           N-000049           N-000049           N-000049           N-000049           N-000049                    | Notification           Nov 6th Training (*^&&******           Nov 6th Training (*^&&******           Nov 6th Training (*^&&******           Enroller Portal User Survey           Enroller Portal User Survey           Enroller Portal User Survey           Enroller Portal User Survey           Enroller Portal User Survey           Enroller Portal User Survey           Enroller Portal User Survey           Enroller Portal User Survey           Enroller Portal User Survey                                            | Received Date           2023-11-06           2023-11-06           2023-11-06           2023-11-06           2023-11-06           2023-11-06           2023-11-06           2023-11-06           2023-11-06           2023-11-06                                           | Archive Date           2023-11-07           2023-11-07           2023-11-07           2023-11-07           2023-11-07           2023-11-07           2023-11-07           2023-11-07           2023-11-07           2023-11-07           2023-11-07                                                                | Start Application Enroller Toolkits My Reports       |
| Notification Id           N-000055           N-000055           N-000055           N-000049           N-000049           N-000049           N-000049           N-000049           N-000054           N-000053 | Notification           Nov 6th Training (*^6.56**58.56           Nov 6th Training (*^6.56**58.56           Enroller Portal User Survey           Enroller Portal User Survey           Enroller Portal User Survey           Enroller Portal User Survey           Enroller Portal User Survey           Enroller Portal User Survey           Enroller Portal User Survey           Enroller Portal User Survey           Enroller Portal User Survey           Enroller Portal User Survey           Enroller Portal User Survey | Received Date           2023-11-06           2023-11-06           2023-11-06           2023-11-06           2023-11-06           2023-11-06           2023-11-06           2023-11-06           2023-11-06           2023-11-06           2023-11-06           2023-11-06 | Archive Date           2023-11-07           2023-11-07           2023-11-07           2023-11-07           2023-11-07           2023-11-07           2023-11-07           2023-11-07           2023-11-07           2023-11-07           2023-11-07           2023-11-07           2023-11-07           2023-11-07 | Start Application Enroller Toolkits My Reports       |

- Secure Mailbox Navigates the user to the Secure Mailbox to view messages
- **Delegation Tool** Navigates the user to the *Consumer Delegation* page to delegate an CEC to the case
  - Displays only for Counselors
- **Start Application** Navigates the user to the Consumer Home page to begin a new application on behalf of a Consumer
  - o Displays only for Counselors
- Enroller Toolkits Navigates the user to the Enrollment Partner Toolkit page
  - Displays for PC, AC and Counselors
- **My Reports** Navigates the user to the *Reports* page to view, generate, extract and file available reports. The following reports display: *Recent, Created by Me, Private Reports, All Reports. Recent* is the default view.